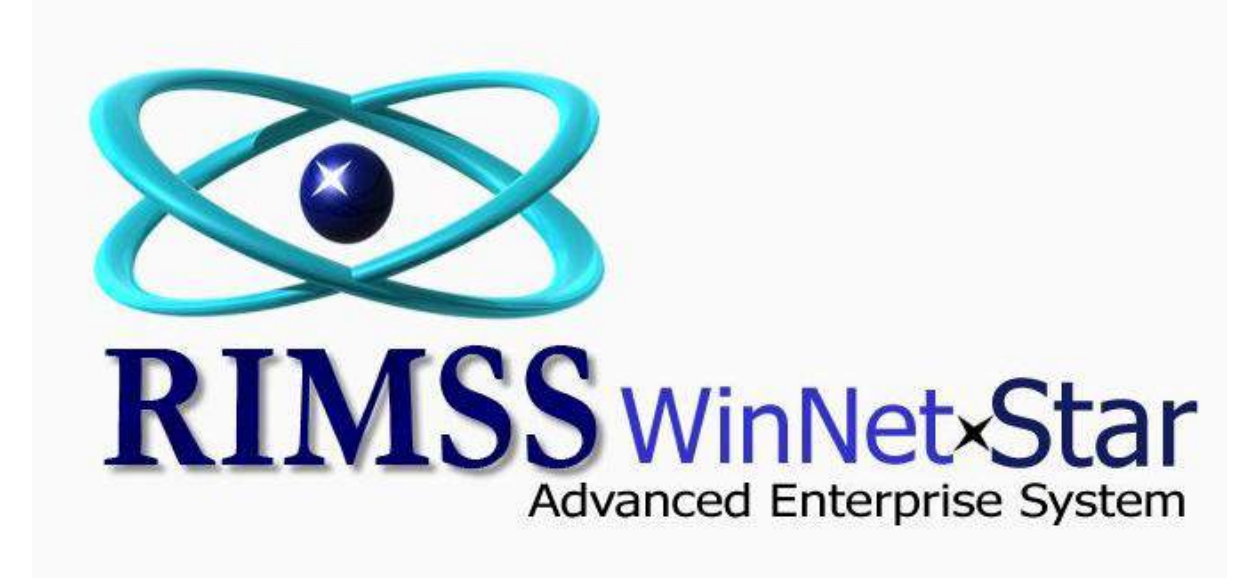

## Where Can I See What Inventory Items I Have Purchased and Sold

WinNetstar has various reports that will display the sales history of your inventory items. The Item Detail Report shows all activity in and out of your Inventory Items balance sheet account. You can use this report to display all purchases, sales, transfers and adjustments to inventory. The following screen shots illustrate several uses of this report.

|   |       |        | TY Purchas        | ise Urder Detail |  |
|---|-------|--------|-------------------|------------------|--|
| ] | RIMSS | WinNet | ×Sta<br>ise Syste | em               |  |

| Internation         Decomment Targe         Price Book         OFF         Item me         Item me         With User Defined Reds?           Image: Common Targe         Price         Image: Common Targe         Image: Common Targe         Ima                                                                                                    | MSS WinNetSt    | ar Item Det    | ail Report          |           |               |                   |                        |                 |                |             |               |         |              |                              |  |
|----------------------------------------------------------------------------------------------------|-----------------|----------------|---------------------|-----------|---------------|-------------------|------------------------|-----------------|----------------|-------------|---------------|---------|--------------|------------------------------|--|
| Image: Constraint of the constraint of the constraint of the | cation          | Docum          | ent Type Price B    | ook Oi    | EM            | Item #            | Item Description       | Name            | With User Defi | ned Fields? |               |         |              |                              |  |
| Period         Custom Date Range           rysterday         From:         1/16/2012         To:         1/16/2012         To:<         1/16/2012         To:<         1/16/2012         To:<         1/16/2012                                                                                                    |                 | POS Do         | cument 💌 All        | A         |               |                   |                        |                 |                | neu neius?  |               |         |              |                              |  |
| Curve curve curve              |                 |                |                     |           |               |                   |                        |                 | 0105           |             |               |         |              |                              |  |
| Texter day         Text         1/16/2012         Text         1/16/2012         1/16/2012         1/16/201                                                                                                    |                 | Period         |                     |           |               |                   |                        | Custom I        | )ate Range     |             |               |         |              |                              |  |
| Instant         Date         Document Type         Document Type         Document Type         Price Book         Reference         Name         Salesman         Quantity         Cost         Item<br>Description         Revenue<br>Ansurt         Gross Profit         Margin         V           9         OBSTETON         V16/2012         POS Document         130726         14         84898-996         HV AL INCUSTREES INC.         MILS, 30289H         1.00         -0.08         1/481         0.33         0.25         73, 55           64/80/L1         V16/2012         POS Document         13075         MAV         5938821-100-44A         CQL MORET         -0.00         4.068         1/481         10.42         7.66         72, 25 %           MOBETTON         V16/2012         POS Document         130200         NAV         5938821-100-44A         CQL MORET         -0.00         -0.80         10.44         7.66         72, 57 %           MOBETTON         V16/2012         POS Document         130200         NAV         In this report, we have selected the Document Type of POS         56.88         45.22         7.0, 7 %           MOBETTON         V16/2012         POS Document         130203         CAT         NAV         0.41         0.27         65.85                                                                                                    | Yesterday       |                | From: 1/            | 16/2012 💌 | To:           | 1/16/2012         | Fetch                  |                 |                |             |               |         |              |                              |  |
| Location         Date         Document Type         Document No.         Price Book         Reference         Name         Salesman         Quantity         Cost         Item Description         Resourt         Gross Profit         Margin         Q           HORETTON         116/2012         POS Document         130726 [T         94939-996         HY VAL IRCUSTRIES INC.         MILS, XOSEPH         -1.00         -0.08         \$1411 TIPE         0.33         0.25         72,75 %           BALBOA         1/16/2012         POS Document         136775         NAV         95986CL:1004AL.         CM MOREE         MULS, XOSEPH         -1.00         -0.08         \$1411 TIPE         0.33         0.23         72,75 %           BALBOA         1/16/2012         POS Document         136775         NAV         95986CL:1004AL.         CM MOREE         MULS, XOSEPH         -2.00         -2.82 VALVE         10.42         76,80         47,8         71,55 %           BALBOA         1/16/2012         POS Document         130758         NAV         Document (parts counter invoice) and selected a date range of Yesterday. We have then clicked on the Margin column header         1         0.43         0.25         75,75 %           BALBOA         1/16/2012         POS Document         130724         NAV<                                                                                                    | rag a column he | ader here to g | roup by that column |           |               |                   |                        |                 |                |             |               |         |              |                              |  |
| No.         Description         Mount         Description         Mount         Description         Mount         Amount           2         Col         Col <td< td=""><td>Location</td><td>Date</td><td>Document Type</td><td>Document</td><td>Price Book</td><td>Reference</td><td>Name</td><td>Salesman</td><td>Quantity</td><td>Cost Item</td><td>Reven</td><td>ue</td><td>Gross Profit</td><td>Margin <math>_{\bigtriangledown}</math></td><td></td></td<>                                                                                                    | Location        | Date           | Document Type       | Document  | Price Book    | Reference         | Name                   | Salesman        | Quantity       | Cost Item   | Reven         | ue      | Gross Profit | Margin $_{\bigtriangledown}$ |  |
| POBBITON         V16/2012         POS Document         13676         If         9498996         HY VAL DICUSTRIES INC.         MULS, XOSEPH         -1.00         0.08         V4MI TUBE         0.33         0.22         72.79.%           BABDA         V16/2012         POS Document         320028         CAT         EM9412-197         FIRST TEAM TOYOTA         XOKES, MATTHEW         -1.00         -0.09         DOWEL         0.33         0.22         72.79.%           BABDA         V16/2012         POS Document         136775         NAV         FIRST TEAM TOYOTA         XOKES, MATTHEW         -1.00         -0.09         DOWEL         0.33         0.22         72.79.%           BABDA         V16/2012         POS Document         136775         NAV         FIRST TEAM TOYOTA         XOKES, MATTHEW         -1.00         -0.81         VALUE         0.42         7.60         50.83         45.22         70.79 %           BABDA         V16/2012         POS Document         330026         AT         Yesterday.         We have then clicked on the Margin column header         0.44         0.22         65.85 %           HOBETON         V16/2012         POS Document         136745         NAV         Yesterday.         We have then clicked on the Margin column header <t< td=""><td>-</td><td></td><td></td><td>No.</td><td></td><td></td><td></td><td></td><td></td><td>Desc</td><td>ription Amoun</td><td>nt</td><td></td><td></td><td></td></t<>                                                                                                    | -               |                |                     | No.       |               |                   |                        |                 |                | Desc        | ription Amoun | nt      |              |                              |  |
| HOBETTON         Uta/2012         POS Document         130/26 (11         S4883-395         INF YAL MODERING 1/16/2012         0.081         0.081         0.081         0.081         0.081         0.081         0.081         0.081         0.081         0.081         0.081         0.081         0.081         0.081         0.081         0.081         0.081         0.081         0.081         0.081         0.081         0.081         0.081         0.081         0.081         0.081         0.081         0.081         0.081         0.081         0.081         0.081         0.081         0.081         0.081         0.081         0.081         0.081         0.081         0.081         0.081         0.081         0.081         0.081         0.081         0.081         0.081         0.081         0.081         0.081         0.081         0.081         0.081         0.081         0.081         0.081         0.081         0.081         0.081         0.081         0.081         0.081         0.081         0.081         0.081         0.081         0.011         0.033         0.23         0.23         0.23         0.23         0.23         0.23         0.23         0.23         0.23         0.23         0.23         0.23         0.23                                                                                                    | <u> </u>        |                |                     |           |               |                   |                        |                 |                |             |               |         |              |                              |  |
| BALBOA         J16/2012         POS Document         320028         CAT         329412-197         FIRST TRAV         300085, MATTHEW         -1.00         4.0.99         DOWEL         0.25         73.3 %           MOBBITON         J16/2012         POS Document         136773 NAV         59368C1-100-NA         CDL MOBILE         MOUSE, MATTHEW         -2.00         -2.20         VALVE         6.68         4.78         72.54 %           BALBOA         J16/2012         POS Document         330020 NAV         In this report, we have selected the Document Type of POS         6.68         4.78         71.56 %           BALBOA         J16/2012         POS Document         330020 NAV         Document (parts counter invoice) and selected a date range of the data based on highest to lowest margin column header to sort the data based on highest to lowest margin. Doing this each day will help you stay on top of any low margin sales and dif/2012         0.76         0.50         65.79 %           BALBOA         J16/2012         POS Document         136751 NAV         allow you to fix any pricing issues quickly.         74.11         43.22         58.84 %           INGBITION         J16/2012         POS Document         136751 NAV         allow you to fix any pricing issues quickly.         74.11         43.22         58.84 %           HOBBITION         J16/2012 <t< td=""><td>HOBBITON</td><td>1/16/2012</td><td>POS Document</td><td>136756</td><td>5 IT</td><td>84898-996</td><td>HY VAL INDUSTRIES INC.</td><td>MILLS, JOSEPH</td><td>-1.00</td><td>-0.08 1/4IN</td><td>I TUBE</td><td>0.33</td><td>0.25</td><td>75.76 %</td><td></td></t<>                                                                                                    | HOBBITON        | 1/16/2012      | POS Document        | 136756    | 5 IT          | 84898-996         | HY VAL INDUSTRIES INC. | MILLS, JOSEPH   | -1.00          | -0.08 1/4IN | I TUBE        | 0.33    | 0.25         | 75.76 %                      |  |
| HotelTrol         [16]/2012         POS bocument         136/75         NAV         [93988C1:100*AL         [CDL MOBILE         [MODEE, MICKEY         -2.00         2.82, VALVE         10.42         7.60         72.94 %           HOBBITON         1/16/2012         POS bocument         136/73         NAV         In this report, we have selected the Document Type of POS         6.88         4.78.22         70.79 %           BALBOA         1/16/2012         POS bocument         136775         NAV         Document (parts counter invoice) and selected a date range of Yesterday. We have then clicked on the Margin column header to sort the data based on highest to lowest margin. Doing this each day will help you stay on top of any low margin sales and 116/2012         0.40         0.25         62.50 %           BALBOA         1/16/2012         POS bocument         136775         NAV         136771 NAV         130704C1-100-NA         TRI STATE EXECTORS         MILLS, JOSEPH         -2.00         -6.88         CAP         0.40         0.25         58.84 %           HOBBITON         1/16/2012         POS bocument         136771 NAV         130704C1-100-NA         TRI STATE EXECTORS         MILLS, JOSEPH         -2.00         -6.88         CAP         16.40         9.52         58.85 %           HOBBITON         1/16/2012         POS bocument         136771                                                                                                    | BALBOA          | 1/16/2012      | POS Document        | 320028    | 3 CAT         | 3E9412-197        | FIRST TEAM TOYOTA      | JONES, MATTHEW  | -1.00          | -0.09 DOW   | EL            | 0.34    | 0.25         | 73.53 %                      |  |
| HobelTON       1/16/2012       POS boument       136/43       NAV         BABDA       1/16/2012       POS boument       33000       NAV         BALBOA       1/16/2012       POS boument       33000       NAV         BALBOA       1/16/2012       POS boument       13675       NAV         BALBOA       1/16/2012       POS boument       13675       NAV         BALBOA       1/16/2012       POS boument       330028       CAT         BALBOA       1/16/2012       POS boument       13675       NAV         BALBOA       1/16/2012       POS boument       13675       NAV         BALBOA       1/16/2012       POS boument       13672       NAV         BALBOA       1/16/2012       POS boument       13673       NAV         BALBOA       1/16/2012       POS boument       13674       NAV         BALBOA       1/16/2012       POS boument       13674       NAV         HOBBITON       1/16/2012       POS boument       136711       NAV       13074C1:100-NL       TRI STATE ERECTORS       MILLS, JOSEPH       -2.00       -6.88       CAP       16.40       9.52       58.65 %         HOBBITON       1/16/2012       POS boume                                                                                                    | HOBBITON        | 1/16/2012      | POS Document        | 136775    | NAV           | 593688C1-100-NA   | CDL MOBILE             | MOUSE, MICKEY   | -2.00          | -2.82 VALV  | E             | 10.42   | 7.60         | 72.94 %                      |  |
| BALBOA         1/16/2012         POS bocument         320020         NAV         Autor         Autor                                                                                                    | HOBBITON        | 1/16/2012      | POS Document        | 136743    | 3 NAV         | In this report.   | we have select         | ted the Docun   | nent Type      | of POS      |               | 6.68    | 4.78         | 71.56 %                      |  |
| BALBOA       1/16/2012       POS Document       31999       NAV       Document (parts counter invoice) and selected a date range of 1/16/2012       43.90       30.64       69.79 %         HOBBITON       1/16/2012       POS Document       320028       CAT       Vesterday. We have then clicked on the Margin column header to sort the data based on highest to lowest margin. Doing this each day will help you stay on top of any low margin sales and 1/16/2012       0.64       0.75       4.90       64.05 %         HOBBITON       1/16/2012       POS Document       13674       NAV       adlow you to fix any pricing issues quickly.       0.41       0.22       62.50 %         HOBBITON       1/16/2012       POS Document       13674       NAV       allow you to fix any pricing issues quickly.       0.40       0.25       62.50 %         HOBBITON       1/16/2012       POS Document       13671       NAV       130704C1-100-NA       TRI STATE ERECTORS       MILLS, JOSEPH       -2.00       -6.88       CAP       -16.40       9.52       58.05 %         HOBBITON       1/16/2012       POS Document       136771       NAV       47257C94-100-N       SUBCRAFT UNIT 2       DALV, TIM       -100       -3.36       UNION       7.54       4.18       55.44 %         HOBBITON       1/16/2012       POS Document                                                                                                    | BALBOA          | 1/16/2012      | POS Document        | 320020    | D NAV         | D                 |                        |                 |                |             |               | 63.88   | 45.22        | 70.79 %                      |  |
| HOBBITON         1/16/2012         POS bocument         136/56         NAV         Yesterday.         We have then clicked on the Margin column header<br>to sort the data based on highest to lowest margin. Doing this         1         0.41         0.27         65.35 %           BALBOA         1/16/2012         POS Document         136758         NAV         Yesterday.         We have then clicked on the Margin column header<br>to sort the data based on highest to lowest margin. Doing this         0.76         0.50         65.79 %           HOBBITON         1/16/2012         POS Document         136729         NAV         each day will help you stay on top of any low margin sales and<br>allow you to fix any pricing issues quickly.         0.40         0.25         62.50 %           HOBBITON         1/16/2012         POS Document         13671         NAV         130704C1-100-NL         TIS TATE ERECTORS         MILLS, JOSEPH         -2.00         -6.88         CAP         -16.40         9.52         58.05 %           HOBBITON         1/16/2012         POS Document         136758         NAV         477257C9+100-NL         SUBCAFT UNIT         DALV, TIM         -1.00         -3.36         LNION         7.54         4.18         55.44 %           HOBBITON         1/16/2012         POS Document         136758         NAV         477257C9+100-NL                                                                                                    | BALBOA          | 1/16/2012      | POS Document        | 319999    | 9 NAV         | Document (pa      | arts counter inv       | loice) and sele | ected a da     | te range of |               | 43.90   | 30.64        | 69.79 %                      |  |
| BABDA       1/16/2012       POS Document       136729       NAV       to sort the data based on highest to lowest margin. Doing this       1       1       1       1       1       1       1       1       1       1       1       1       1       1       1       1       1       1       1       1       1       1       1       1       1       1       1       1       1       1       1       1       1       1       1       1       1       1       1       1       1       1       1       1       1       1       1       1       1       1       1       1       1       1       1       1       1       1       1       1       1       1       1       1       1       1       1       1       1       1       1       1       1       1       1       1       1       1       1       1       1       1       1       1       1       1       1       1       1       1       1       1       1       1       1       1       1       1       1       1       1       1       1       1       1       1       1       1 </td <td>HOBBITON</td> <td>1/16/2012</td> <td>POS Document</td> <td>136756</td> <td>5 NAV</td> <td>Yesterday. W</td> <td>e have then cli</td> <td>cked on the N</td> <td>largin colu</td> <td>umn header</td> <td>I</td> <td>0.41</td> <td>0.27</td> <td>65.85 %</td> <td></td>                                                                                                    | HOBBITON        | 1/16/2012      | POS Document        | 136756    | 5 NAV         | Yesterday. W      | e have then cli        | cked on the N   | largin colu    | umn header  | I             | 0.41    | 0.27         | 65.85 %                      |  |
| HOBBITON       1/16/2012       POS bocument       136729       NAV       HO SOFT the data based of Highest to rowest margin. Doing this       7.65       4.90       64.05 %         BALBOA       1/16/2012       POS bocument       32002       CAT       64.05 %       64.05 %       64.05 %         HOBBITON       1/16/2012       POS bocument       136745       NAV       allow you to fix any pricing issues quickly.       67.84       39.92       58.84 %         HOBBITON       1/16/2012       POS bocument       13671       NAV       130704C1-100-NA       TRI STATE ERECTORS       MILLS, JOSEPH       -2.00       -6.88       CAP       16.40       9.52       58.05 %         HOBBITON       1/16/2012       POS bocument       13671       NAV       130704C1-100-NA       TRI STATE ERECTORS       MILLS, JOSEPH       -2.00       -6.88       CAP       16.40       9.52       58.05 %         HOBBITON       1/16/2012       POS bocument       13671       NAV       477257C9+100-N       SUBCRAFT UNIT 2       DAILY, TIM       -1.00       -3.36       UNIXON       7.54       4.18       55.49 %         BALBOA       1/16/2012       POS bocument       136773       NAV       682945C3-100-NA       CDL MOBILE       MOUSE, MICKEY <t< td=""><td>BALBOA</td><td>1/16/2012</td><td>POS Document</td><td>320028</td><td>3 CAT</td><td>to cort the day</td><td>to bacad on his</td><td>bact to lower</td><td>t margin</td><td>Doing thic</td><td></td><td>0.76</td><td>0.50</td><td>65.79 %</td><td></td></t<>                                                                                                    | BALBOA          | 1/16/2012      | POS Document        | 320028    | 3 CAT         | to cort the day   | to bacad on his        | bact to lower   | t margin       | Doing thic  |               | 0.76    | 0.50         | 65.79 %                      |  |
| HOBBITON       1/16/2012       POS bocument       136745       NAV       each day will help you stay on top of any low margin sales and the post of any low margin sales and the post of any low margin sales and thepost of any low margin sales and thepost of any low mar                                                     | HOBBITON        | 1/16/2012      | POS Document        | 136729    | NAV           | to sort the ua    | ta baseu on me         | gnest to lowes  | t margin.      | Doing this  |               | 7.65    | 4.90         | 64.05 %                      |  |
| Including       POS Document       1367-5       NAV       allow you to fix any pricing issues quickly.       1       1       1       1       1       1       1       1       1       1       1       1       1       1       1       1       1       1       1       1       1       1       1       1       1       1       1       1       1       1       1       1       1       1       1       1       1       1       1       1       1       1       1       1       1       1       1       1       1       1       1       1       1       1       1       1       1       1       1       1       1       1       1       1       1       1       1       1       1       1       1       1       1       1       1       1       1       1       1       1       1       1       1       1       1       1       1       1       1       1       1       1       1       1       1       1       1       1       1       1       1       1       1       1       1       1       1       1       1       1                                                                                                    | DALDUA          | 1/16/2012      | POS Document        | 320028    |               | each day will     | help you stay o        | n top of any lo | ow margir      | n sales and |               | 0.40    | 0.25         | 62.50 %                      |  |
| HOBBITON       1/16/2012       POS Document       136721       NAV       HOW YOU CO TX HITY PITCING ISSUES QUICKTY.       1       1       1       1       1       1       1       1       1       1       1       1       1       1       1       1       1       1       1       1       1       1       1       1       1       1       1       1       1       1       1       1       1       1       1       1       1       1       1       1       1       1       1       1       1       1       1       1       1       1       1       1       1       1       1       1       1       1       1       1       1       1       1       1       1       1       1       1       1       1       1       1       1       1       1       1       1       1       1       1       1       1       1       1       1       1       1       1       1       1       1       1       1       1       1       1       1       1       1       1       1       1       1       1       1       1       1       1       1 </td <td>HOBBITON</td> <td>1/16/2012</td> <td>POS Document</td> <td>136743</td> <td></td> <td>allow you to f</td> <td>iv any pricing is</td> <td>sups quickly</td> <td></td> <td></td> <td></td> <td>07.04</td> <td>39.92</td> <td>50.04 %</td> <td></td>                                                                                                    | HOBBITON        | 1/16/2012      | POS Document        | 136743    |               | allow you to f    | iv any pricing is      | sups quickly    |                |             |               | 07.04   | 39.92        | 50.04 %                      |  |
| HOBBITON       I/16/2012       POS bocument       I/16/2012       POS bocument       I/16/2012       POS b                                                                                                    | HOBBITON        | 1/16/2012      | POS Document        | 136721    |               |                   | ix any pricing is      | sues quickly.   |                |             | L             | 74.17   | 43.27        | 50.05 %                      |  |
| Hobbit ON       If Jobbit 2       POS bocument       Isb/II       NAV       Isb/II-LouvAL       INISATE ERECTORS       Malls, JosePh       -2.00       -4.88       CAP       In.40       5.32       58.03 %         HOBbit ON       1/16/2012       POS bocument       136758       NAV       477257C94-100-N       SUBCRAFT UNIT 2       DAILY, TIM       -1.00      39.56       LOCK       89.63       50.07       55.86 %         BALBOA       1/16/2012       POS bocument       320007       IT       10752-996       ROBBIE BARBOUR       BLOGS, JOEY       -1.00      7.45       GASKET       15.88       8.43       53.09 %         BALBOA       1/16/2012       POS bocument       136773       NAV       682945C3-100-N       CDL MOBILE       MOUSE, MICKEY       -1.00      7.45       GASKET       15.88       8.43       53.09 %         BALBOA       1/16/2012       POS bocument       320007       IT       10778-996       ROBBIE BARBOUR       BLOGS, JOEY       -1.00      3.75       ELBOW       8.30       4.35       52.41 %         BALBOA       1/16/2012       POS bocument       320007       IT       KP23848-996       ROBBIE BARBOUR       BLOGS, JOEY       -1.00       -3.78       ELBOW       <                                                                                                    |                 | 1/16/2012      | POS Document        | 136714    |               | 120704C1 100 NA   | TRUSTATE EDECTORS      | MTU C JOSEDH    | 2.00           | 6 99 CAD    |               | -10.40  | -9.52        | 50.05 %                      |  |
| HOBBITON         If Jacobit         POS blocument         Isons NAV         47/25/294-1004V         SubCrAPT UNIT 2         DAILT, TIM         -1.00        93.56         LOCK         88.65         50.07         55.66 %           BALBOA         1/16/2012         POS bocument         320007         IT         10752-996         ROBBIE BARBOUR         BLOGS, JOEY         -1.00        3.36         UNION         7.54         4.18         55.44 %           HOBBITON         1/16/2012         POS bocument         136773         NAV         682945C3-100-NA         CDL MOBILE         MOUSE, MICKEY         -1.00         -7.45         GASKET         15.88         8.43         53.09 %           BALBOA         1/16/2012         POS bocument         320007         IT         10778-996         ROBBIE BARBOUR         BLOGS, JOEY         -1.00         -3.35         ELBOW         8.30         4.35         52.41 %           BALBOA         1/16/2012         POS bocument         320007         IT         KP23848-996         ROBBIE BARBOUR         BLOGS, JOEY         -1.00         -9.76         ELBOW         20.50         10.74         52.39 %           BALBOA         1/16/2012         POS bocument         320007         IT         10779-1-996         ROB                                                                                                    | HOBBITON        | 1/16/2012      | POS Document        | 136711    |               | 130704C1-1004NA   | TRESTATE ERECTORS      | MILLS, JUSEPH   | -2.00          | -0.00 CAP   |               | 10.40   | 9.52         | 56.05 %                      |  |
| Name         Name         Name <th< td=""><td>RALBOA</td><td>1/16/2012</td><td>POS Document</td><td>220003</td><td>7 TT</td><td>10752-006</td><td></td><td>PLOCE JOEV</td><td>-1.00</td><td>-39.30 LOOK</td><td>INI</td><td>7 54</td><td>4 10</td><td>55.00 %</td><td></td></th<>                                                                                                    | RALBOA          | 1/16/2012      | POS Document        | 220003    | 7 TT          | 10752-006         |                        | PLOCE JOEV      | -1.00          | -39.30 LOOK | INI           | 7 54    | 4 10         | 55.00 %                      |  |
| Noticitient         Appendix         Product         Product         Prod         Product         Product                                                                                                    | HORBITON        | 1/16/2012      | POS Document        | 104770    |               | 682045C2-100-NA   |                        | MOUSE MICKEY    | -1.00          | -3.30 UNIO  | 'FT           | 15 99   | 0 . F        | 52.00.0/                     |  |
| Allows         Allows         Post Social Gradues         Decisity of the second second seco                           | BALBOA          | 1/16/2012      | POS Document        | 320003    | 7 11          | 10778-006         |                        | BLOGS TOEY      | -1.00          | -7.45 GASK  |               | 10.00   | 0.43         | 57 41 %                      |  |
| ALLOCK         J Lay Data         POS Socialization         Social Data         POS Document         Social Data         POS Document         POS Document         Social Data         POS Document         POS Document         PO                                                                                                    | BALBOA          | 1/16/2012      | POS Document        | 320007    | 7 IT          | KD23848-004       |                        | BLOGS, JOET     | -1.00          | -3.95 ELBO  | w             | 20 50   | 10.74        | 52.41 %                      |  |
| BALBOA         1/16/2012         POS Document         320007         IT         14422-996         ROBBIE BARBOUR         BLOGS, JOET         -1.00         -5.75 ELBOW         7.94         4.16         52.35 %           BALBOA         1/16/2012         POS Document         320007         IT         14422-996         ROBBIE BARBOUR         BLOGS, JOEY         -1.00         -8.81         ELBOW         18.50         9.69         52.38 %           SHERLOCK         1/16/2012         POS Document         504370         STL         0781 319 8014-451         CDL MOBILE         FOSTER, JODY         -6.00         -5.04         1GAL.MIX         10.56         5.52         52.27 %           SHERLOCK         1/16/2012         POS Document         504368         CAS         P4767-033-090         BENNY REINFRO         STEWART, JAMES         -2.00         -0.46         NUT, LOCK         0.96         0.50         52.08 %                                                                                                    | BALBOA          | 1/16/2012      | POS Document        | 320007    | 7 IT          | 10770-1-006       |                        | BLOGS, JOET     | -1.00          | -3.78 ELBO  | w             | 7 04    | 4 16         | 52.35 %                      |  |
| SHERLOCK         1/16/2012         POS Document         52030         FT         0781 319 8014-451         CDL MADDAR         6LOGS, Soci 1         FT00         F001 ELDOW         10.30         9.69         52.38 %           SHERLOCK         1/16/2012         POS Document         504370         STL         0781 319 8014-451         CDL MOBILE         FOSTER, JODY         -6.00         -5.04         1 GAL. MIX         10.56         5.52         52.27 %           SHERLOCK         1/16/2012         POS Document         504368         CAS         P4767-033-090         BENNY RENFRO         STEWART, JAMES         -2.00         -0.46         NUT, LOCK         0.96         0.50         52.08 %                                                                                                    | BALBOA          | 1/16/2012      | POS Document        | 320007    | 7 IT          | 14422-006         |                        | BLOGS, JOET     | -1.00          | -3.76 ELDO  | w             | 18 50   | 0 40         | 52.35 %                      |  |
| Shercock         Jayout         For ordinant         Software         For ordinant         For ordinant         <                                                                                                    | SHEDLOCK        | 1/16/2012      | POS Document        | 520007    | , 11<br>) сті | 0781 310 8014 451 |                        | EOSTER JODY     | -1.00          | -5.04 1.04  | MTV           | 10.50   | 5.53         | 52.30 %                      |  |
|                                                                                                    | SHERLOCK        | 1/16/2012      | POS Document        | 504369    |               | P4767-033-090     | BENNY RENERO           | STEWART JAMES   | -0.00          | -0.46 MIT   |               | 0.96    | 0.50         | 52.27 %                      |  |
|                                                                                                    |                 | 1/10/2012      |                     |           |               | F-1707-033-050    |                        | STEWART, JAMES  | -2.00          | -010 NUT,   | LOCK          | 0.50    |              | 52.00 %                      |  |
| 17,145.33 3,596.75                                                                                                    |                 |                |                     |           |               |                   |                        |                 |                |             | 17,           | ,145.33 | 3,596.75     |                              |  |

| MSS WinNetSt     | tar Item Detail Repor | t              |          |            |             |                 |            |            |                     |                   |              |                     |  |
|------------------|-----------------------|----------------|----------|------------|-------------|-----------------|------------|------------|---------------------|-------------------|--------------|---------------------|--|
| ation            | Document Typ          | e Price Book   | 0        | EM         | Item #      | Item Descript   | on Name    |            | lith User Defin     | ed Fields?        |              |                     |  |
|                  | POS Document          | All            | <b>•</b> | All        | •           | · · ·           |            |            | Yes                 | eu neius?         |              |                     |  |
|                  | Period                | 1              |          |            |             |                 |            | Custom Dat | e Range             |                   |              |                     |  |
| Last Fiscal      | Year 💌                | From: 1/1/2011 |          | To: 12     | /31/2011 💌  | Fetch           |            |            |                     |                   |              |                     |  |
| ame <sub>₹</sub> |                       |                |          |            |             |                 |            |            |                     |                   |              |                     |  |
| Location         | Date Docu             | ment Type Do   | cument   | Price Book | Reference   | Salesman        | Quantity   | Cost       | Item<br>Description | Revenue<br>Amount | Gross Profit | Margin <sub>V</sub> |  |
|                  |                       |                |          |            |             |                 |            |            |                     |                   |              |                     |  |
| ) Name: Ca       | ash Customer          |                |          |            |             |                 | -26,659.00 | -1,519,830 |                     | 1,804,596.76      | 284,766.40   |                     |  |
| Name: Co         | oast Guard            |                |          |            |             |                 |            |            |                     |                   |              |                     |  |
|                  |                       |                |          |            |             |                 | -146.00    | -298,569.0 | 5                   | 374,339.16        | 75,770.11    |                     |  |
| D Name: 5/       | ARAH PALIN            |                |          |            |             |                 | 15.00      | 112 661 0  | -                   | 140,450,00        | 24 700 04    | 1                   |  |
| F) Name: Be      | atty Bookkeener       | Using the sa   | ame r    | eport we   | e can see w | ho our top      | -15.00     | -113,661.9 | 5                   | 148,452.20        | 34,790.24    |                     |  |
| 5 Nume. De       | bookkeeper            | grossing cu    | stome    | ers were   | at the part | s counter       | -2.00      | -113,189.9 | 4                   | 138,692.00        | 25,502.06    |                     |  |
| Name: P/         | AM PETERSON           | for a given    | perio    | d of time  | in this cas | se, last fiscal |            |            |                     |                   |              |                     |  |
|                  |                       |                | ovt n    | a or three |             | on how to       | -13.00     | -90,934.0  | Ð                   | 116,801.47        | 25,867.38    |                     |  |
| D Name: TO       | DM JARRETT            | year. See h    |          | age for in | Istructions | on now to       |            |            |                     |                   |              |                     |  |
|                  |                       | generate th    | nis rep  | oort.      |             |                 | -10.00     | -75,774.6  | 4                   | 87,889.70         | 12,115.06    |                     |  |
| D Name: W        | ESTERN BUS - RETA     |                |          |            |             |                 |            | 1          |                     |                   |              | 1                   |  |
| Name Na          | wtheida Cohool Di-t   | vict           |          |            |             |                 | -8.00      | -60,619.7  | 1                   | 72,748.00         | 12,128.29    |                     |  |
| o warne: No      | A GISICE SCHOOLDIST   | n              |          |            |             |                 | -2.00      | -56,752.9  | 3                   | 69,583.02         | 12,830.04    |                     |  |
| D Name: Ho       | omer Simpson          |                |          |            |             |                 | 2.00       | 00770213   |                     | 03/003/02         | 12,000101    |                     |  |
|                  |                       |                |          |            |             |                 | -6.00      | -45,464.7  | В                   | 50,725.50         | 5,260.72     |                     |  |
| Name: M          | orris Custer          |                |          |            |             |                 |            |            |                     |                   |              |                     |  |
|                  |                       |                |          |            |             |                 | -18.00     | -31,127.2  | 5                   | 43,203.73         | 12,076.47    |                     |  |
| Name Al          | hor Industries Inc.   |                |          |            |             |                 |            |            |                     | 3,221,889.61      | 575,171.32   |                     |  |
|                  |                       | I              |          |            | 1           |                 |            | 1          |                     |                   |              |                     |  |

| resh Print Layouts                         |                                                                               |              |                  |                         |                      |                                 |                   |              |           |              |              |           |
|--------------------------------------------|-------------------------------------------------------------------------------|--------------|------------------|-------------------------|----------------------|---------------------------------|-------------------|--------------|-----------|--------------|--------------|-----------|
| ition Document Type                        | Price Book OEM                                                                | Item #       | Item Description | Name                    | v                    | <b>/ith User Defin</b><br>) Yes | ed Fields?        |              |           |              |              |           |
| Period<br>Last Fiscal Year                 | From: 1/1/2011 To: 12/                                                        | 31/2011      | Do               | cument <sup>-</sup>     | Type se <sup>-</sup> | t to POS I                      | Documen           | t and Pe     | eriod set | t to Last Fi | scal Year.   | Click Fet |
| ne 🔻 🗕                                     | Clic                                                                          | k on the Nam | e column hea     | der and                 | drag to              | the Grou                        | ıp By bar.        |              |           |              |              |           |
| Full Collapse                              | t Type Document Price Book<br>No.                                             | Reference    | Salesman         | Quantity                | Cost                 | Item<br>Description             | Revenue<br>Amount | Gross Profit | Margin    |              |              |           |
| Z↓<br>Sort Ascending<br>Z↓ Sort Descending |                                                                               |              |                  |                         |                      |                                 |                   |              |           |              |              |           |
| Clear Sorting<br>Clear Summary Sorting     |                                                                               |              |                  | -26,659.00              | -1,519,830.          |                                 | 1,804,596.76      | 284,766.40   |           |              |              |           |
| Sort by Summary                            | Sum by 'Quantity' - Sort Ascending<br>Sum by 'Quantity' - Sort Descending     |              |                  | -146.00                 | -298,569.0           | 5                               | 374,339.16        | 75,770.11    |           |              |              |           |
| Hide Group By Box                          | Sum by 'Cost' - Sort Ascending                                                |              |                  | -15.00                  | -113,661.9           | 6                               | 148,452.20        | 34,790.24    |           |              |              |           |
| Remove This Column                         | Sum by 'Revenue Amount' - Sort As                                             | cending      |                  | -2.00                   | -113,189.9           | 4                               | 138,692.00        | 25,502.06    |           |              |              |           |
| Best Fit (all columns)                     | <ul> <li>Sum by 'Revenue Amount' - Sort De</li> </ul>                         | scending     | -                | -13.00                  | -90,934.0            | 9                               | 116,801.47        | 25,867.38    |           |              |              |           |
| Filter Editor<br>Show Find Panel           | Sum by 'Gross Profit' - Sort Ascendir<br>Sum by 'Gross Profit' - Sort Descend | ing          | Right            | mouse cl                | lick on t            | he Name                         | column            | header i     | n the G   | roup By ba   | r and Sele   | ect       |
| Hide Auto Filter Row                       |                                                                               |              | the op           | otion to S              | Sort by S            | Summary                         | . This wil        | l open t     | he varic  | ous subtota  | als for sort | ting      |
| Name: Northside School Distric             | ct                                                                            |              | option           | is. In thi              | s case, v            | ve have o                       | chosen to         | sort the     | e data b  | ased on th   | e subtota    | lot       |
| Name: Homer Simpson                        |                                                                               |              | sales a          | ue for ea<br>at the top | p. See r             | iext page                       | for the s         | ame rep      | ort gro   | uped by sa   | llesman.     | gross     |
| Name: Morris Custer                        |                                                                               |              |                  |                         |                      |                                 |                   |              |           |              |              |           |
| Name: Albor Industries, Inc.               |                                                                               |              |                  | -18.00                  | -31,127.2            | 6                               | 43,203.73         | 12,076.47    |           |              |              |           |
|                                            |                                                                               |              |                  |                         |                      |                                 | 3,221,889.61      | 575,171.32   |           |              |              |           |

| ISS.WinNetStar v7.0.0.750 En                         | terprise:The Enterprise Co             | mpany:RIMSS Traini                | ng Company (2) Loca        | tion:HOBBITON (3)                 |                                |                |                     |                     |               |                     |                  |
|------------------------------------------------------|----------------------------------------|-----------------------------------|----------------------------|-----------------------------------|--------------------------------|----------------|---------------------|---------------------|---------------|---------------------|------------------|
| <u>V</u> iew Co <u>m</u> pany <u>C</u> RM <u>S</u> u | opliers <u>E</u> mployees <u>P</u> ayı | roll <u>B</u> anking <u>F</u> ixe | d Assets <u>I</u> nventory | <u>Service</u> <u>W</u> holegoods | <u>R</u> ental <u>R</u> eports | Web Links Wi   | indows Sched        | luling <u>H</u> elp |               |                     |                  |
| MSS WinNetStar                                       | port                                   |                                   |                            |                                   |                                |                |                     |                     |               |                     |                  |
| efresh Print Layouts                                 |                                        |                                   |                            |                                   |                                |                |                     |                     |               |                     |                  |
| cation Document 1                                    | ype Price Book                         | OEM                               | Item #                     | Item Description                  | Name                           | With User Do   | efined Fields?      |                     |               |                     |                  |
| POS Docume                                           | nt 💌 All                               | All                               | <b>•</b>                   |                                   |                                | Yes            |                     |                     |               |                     |                  |
| Period                                               | Ĩ                                      |                                   |                            |                                   | Custor                         | n Date Range   |                     |                     |               |                     |                  |
| Last Fiscal Year                                     | From: 1/1/2011                         | ▼ To: 12/                         | /31/2011 💌                 | Fetch                             |                                |                |                     |                     |               |                     |                  |
| alesman 🔻                                            |                                        |                                   |                            |                                   |                                |                |                     |                     |               |                     |                  |
| Location Date Do                                     | ocument Type Docum<br>No.              | ent Price Book                    | Reference                  | Name                              | Quantity                       | Cost           | Item<br>Description | Revenue<br>Amount   | Gross Profit  | Margin <sub>V</sub> |                  |
|                                                      |                                        |                                   | <u> </u>                   |                                   |                                |                |                     |                     |               |                     | -                |
| E Salesman: LANDINGS, HAP                            | РҮ                                     |                                   |                            |                                   |                                | 1              |                     |                     |               |                     |                  |
|                                                      |                                        |                                   |                            |                                   | -11,800.00                     | -620,508.38    |                     | 768,182.17          | 147,673.79    |                     |                  |
| ± Salesman: DAILY, TIM                               |                                        |                                   |                            |                                   | 21.750.50                      | 550 247 07     |                     | 746 510 20          | 100 171 12    | 1                   |                  |
| Salesman: MTLLS 10SEPH                               |                                        |                                   |                            |                                   | -21,758.50                     | -330,347.07    |                     | 740,510.20          | 100,171.15    |                     |                  |
| D Suichmann Practory 505cl 11                        |                                        |                                   |                            |                                   | -25.844.31                     | -538,152,77    | /                   | 728,058,76          | 189.905.99    |                     |                  |
| E Salesman: MOUSE, MICKE                             | r                                      |                                   |                            |                                   |                                |                |                     |                     |               |                     |                  |
|                                                      |                                        |                                   |                            |                                   | -13,290.84                     | -563,888.05    | i                   | 718,521.64          | 154,633.59    |                     |                  |
| 🗄 Salesman: JONES, MATTHI                            | W                                      |                                   |                            |                                   |                                |                |                     |                     |               |                     |                  |
| Salesman: BL You ca                                  | an see the same                        | report grou                       | ped by Salesi              | nan for a list of                 | f your top gr                  | ossing sale    | esman.              |                     | .63           | ]                   |                  |
| Salesman: POTTER, KIRK                               |                                        |                                   |                            |                                   |                                |                |                     |                     |               |                     |                  |
|                                                      |                                        |                                   |                            |                                   | -12,319.05                     | -333,751.81    |                     | 446,294.78          | 112,542.97    |                     |                  |
| E Salesman: MOBLEY, ANDR                             | W                                      |                                   |                            |                                   |                                |                |                     |                     |               |                     |                  |
|                                                      |                                        |                                   |                            |                                   | -7,102.00                      | -335,491.31    |                     | 417,638.99          | 82,147.68     |                     |                  |
| E Salesman: BARNES, ROGE                             | Ł                                      |                                   |                            |                                   |                                |                |                     |                     |               |                     |                  |
|                                                      |                                        |                                   |                            |                                   | -4,620.00                      | -265,776.18    |                     | 341,226.15          | 75,449.97     |                     |                  |
| E Salesman: PITTMAN, JUST                            | IN                                     |                                   |                            |                                   |                                |                |                     |                     |               |                     |                  |
|                                                      |                                        |                                   |                            |                                   | -4,828.02                      | -236,365.11    |                     | 303,893.85          | 67,528.74     |                     |                  |
| +I Salesman DAVIS TIM                                |                                        |                                   |                            |                                   |                                |                |                     | 7,414,277.11        | 1,696,134.10  |                     |                  |
| uperUser                                             | Role: Administr                        | ator                              | Worksta                    | tion: DALE-PC                     | 🕹 S                            | erver: V3TRAIN |                     | D                   | atabase: WinN | letStarApp          | Key Stroke Entry |
|                                                      |                                        |                                   |                            |                                   |                                |                |                     |                     |               |                     |                  |

| MSS.WinNetSt             | tar v7.0.0.750 Enter            | prise:The Enterp     | orise Company               | y:RIMSS Training C              | ompany (2) Locatio                | n:HOBBITON (3)            |                           |                                            |                       |                                                    |                                           |
|--------------------------|---------------------------------|----------------------|-----------------------------|---------------------------------|-----------------------------------|---------------------------|---------------------------|--------------------------------------------|-----------------------|----------------------------------------------------|-------------------------------------------|
| <u>V</u> iew Co <u>m</u> | pany <u>C</u> RM <u>S</u> uppli | ers <u>E</u> mployee | es <u>P</u> ayroll <u>I</u> | <u>Banking</u> <u>F</u> ixed As | sets <u>I</u> nventory <u>S</u> e | ervice <u>W</u> holegoods | <u>R</u> ental <u>R</u> e | ports Web Links Windows                    | Scheduling            | <u>H</u> elp                                       |                                           |
| RIMSS WinNetSt           | tar I Item Detail Report        |                      |                             |                                 |                                   |                           |                           |                                            |                       |                                                    |                                           |
| Ketresh Print            | Layouts                         | - Duine Rea          |                             | -                               | 74 4                              | These Description         |                           |                                            |                       |                                                    |                                           |
| ocation                  |                                 | e Price Boo          |                             | EM I                            | Item #                            | Item Description          | Name                      | With User Defined Fi                       | elds?                 |                                                    |                                           |
| 411                      |                                 |                      |                             |                                 |                                   |                           |                           | i Ves                                      |                       |                                                    |                                           |
| Last Fiscal Y            | Period<br>Year                  | From: 1/1/2          | 2011 💌                      | To: 12/31/20                    | D11 💌                             | Fetch                     | You car<br>we are         | use this report to<br>looking at all purch | perform<br>ases of Ir | multiple groupings as w<br>wentory Items (IR / Bil | vell. In this case,<br>I) for Last Fiscal |
| Name                     | Location                        |                      |                             |                                 |                                   |                           | now see                   | e the total purchase                       | es by Sup             | plier with subtotals for                           | each Location.                            |
| Date                     | Document Type                   | Document<br>No.      | Price Book                  | Reference                       | Salesman                          | Quantity                  |                           | Description Amount                         |                       |                                                    |                                           |
| 7                        |                                 |                      |                             |                                 |                                   |                           |                           |                                            |                       |                                                    |                                           |
| 🗆 Name: NA               | AVISTAR INC.                    |                      |                             |                                 |                                   |                           |                           |                                            |                       |                                                    |                                           |
| Locat                    | tion: BALBOA                    |                      |                             |                                 |                                   |                           |                           |                                            |                       |                                                    |                                           |
|                          |                                 |                      |                             |                                 |                                   | 46,658.00                 | 1,867,766.98              | 0.00                                       | 0.00                  |                                                    |                                           |
| Locat                    | tion: HOBBITON                  |                      |                             |                                 |                                   |                           |                           |                                            |                       |                                                    |                                           |
|                          |                                 |                      |                             |                                 |                                   | 126,660.00                | 1,917,444.96              | 0.00                                       | 0.00                  |                                                    |                                           |
| ± Locat                  | tion: ST. PETERVILLE            |                      |                             |                                 |                                   |                           |                           |                                            | 0.00                  |                                                    |                                           |
|                          |                                 |                      |                             |                                 |                                   | 14,251.00                 | 575,642.12                | 0.00                                       | 0.00                  |                                                    |                                           |
|                          |                                 |                      |                             |                                 |                                   | 187,569.00                | 4,360,854.06              | 0.00                                       | 0.00                  |                                                    |                                           |
| 🖯 Name: CU               | UMMINS ATLANTIC II              | IC.                  |                             |                                 |                                   |                           |                           |                                            |                       |                                                    |                                           |
| U LUCAU                  | IOII. DALDOA                    |                      |                             |                                 |                                   | 6 478 00                  | 578 814 25                | 0.00                                       | 0.00                  |                                                    |                                           |
| 🕀 Locati                 | tion: HOBBITON                  |                      |                             |                                 |                                   | 0,470.00                  | 370,014.23                | 0.00                                       | 0.00                  |                                                    |                                           |
| E Local                  |                                 |                      |                             |                                 |                                   | 3,164.00                  | 383,289,53                | 0.00                                       | 0.00                  |                                                    |                                           |
| Locat                    | tion: ST. PETERVILLE            |                      |                             |                                 |                                   | 5/10 100                  | 000/200100                | 0.00                                       | 0.00                  |                                                    |                                           |
|                          |                                 |                      |                             |                                 |                                   | 1.273.00                  | 177.515.15                | 0.00                                       | 0.00                  |                                                    |                                           |
|                          |                                 |                      |                             |                                 |                                   | 10,915,00                 | 1,139,618,93              | 0.00                                       | 0.00                  |                                                    |                                           |
| 🗏 Name: 11               |                                 |                      |                             |                                 |                                   | 10,910100                 | 1/105/010155              | 0.00                                       | 0.00                  |                                                    |                                           |
| 🕀 Locat                  | tion: HOBBITON                  |                      |                             |                                 |                                   |                           |                           |                                            |                       |                                                    |                                           |
|                          |                                 |                      |                             |                                 |                                   | 30,659.00                 | 556,619.07                | 0.00                                       | 0.00                  |                                                    |                                           |
| Locat                    | tion: SHERLOCK                  |                      |                             |                                 |                                   |                           |                           |                                            |                       |                                                    |                                           |
|                          | 49,81                           | 3                    |                             |                                 |                                   |                           |                           | 0.00                                       | 0.00                  |                                                    |                                           |
| SuperUser                |                                 | Role: A              | dministrator                |                                 | Workstation                       | n: DALE-PC                |                           | 😵 Server: V3TRAIN                          |                       | Database: WinNetStarApp                            | Key Stroke Entry                          |
|                          | 🐼 » 🔀 Jahov                     | Microsoft            | 🔊 Courr                     | e Outline docx                  |                                   | unt do                    | re Can I See We           | RIMSS WinNetStary                          |                       | WinNetStary                                        | 🗸 🚫 🛃 i 🗗 🕼 . 7.24.4                      |

| RIMSS.WinNetStar v7.0.0.750 | Enterprise:The Enterprise | Company:CSS Enterprises (222) | Location:Racine (223) |
|-----------------------------|---------------------------|-------------------------------|-----------------------|
|-----------------------------|---------------------------|-------------------------------|-----------------------|

| RIMSS.          | Winl   | NetStar        | v7.0     | 0.750       | Enterp          | ise:The Enterpri     | se Compan       | y:CSS Enterpr       | ises (222) Lo | cation:Ra       | cine (223)         |                |                 |           |            |                |   |  |  |  | × |
|-----------------|--------|----------------|----------|-------------|-----------------|----------------------|-----------------|---------------------|---------------|-----------------|--------------------|----------------|-----------------|-----------|------------|----------------|---|--|--|--|---|
| le <u>V</u> iev | w      | Co <u>m</u> pa | iny      | <u>C</u> RM | <u>S</u> upplie | rs <u>E</u> mployees | <u>B</u> anking | <u>Fixed</u> Assets | Inventory     | <u>S</u> ervice | <u>W</u> holegoods | <u>R</u> ental | <u>R</u> eports | Web Links | Windows    | <u>H</u> elp   |   |  |  |  |   |
| RIMSS           | S Win  | NetStar        | It       | em Deta     | il Report       |                      |                 |                     |               |                 |                    |                |                 |           |            |                |   |  |  |  | × |
| Refres          | sh     | Print          | Layo     | outs        |                 |                      |                 |                     |               |                 |                    |                |                 |           |            |                |   |  |  |  |   |
| Locati          | ion    |                | D        | ocume       | ent Type        | Price Book           | 0               | EM                  | Item #        | ŧ               | Item Des           | cription       | Name            |           | With User  | Defined Fields | ? |  |  |  |   |
| All             |        |                | <b>~</b> | All         |                 | All                  | ✓ A             | JI                  | <b>N</b>      |                 |                    |                |                 |           | Yes        |                |   |  |  |  |   |
|                 |        | Pe             | eriod    |             |                 |                      |                 |                     |               |                 |                    |                |                 | Custom I  | Date Range |                |   |  |  |  |   |
| L               | .ast F | Fiscal Ye      | ar       |             | •               | From: 1/1/20         | 11 💌            | To: 12              | 2/31/2011     | •               | Fetch              |                |                 |           |            |                |   |  |  |  |   |
|                 |        |                |          |             |                 |                      |                 |                     |               |                 |                    |                |                 |           |            |                |   |  |  |  |   |
| Drag a          | colu   | mn head        | der he   | ere to ar   | oup by th       | at column            |                 |                     |               |                 |                    |                |                 |           |            |                |   |  |  |  |   |

| Location    | Date       | Document Type       | Custom)          | Price Book | Name          | To produce a l     | ist of all Inventory | Items so     | ld at the pa    | rts counter a     | nd     | t Marg | n ⊽      |
|-------------|------------|---------------------|------------------|------------|---------------|--------------------|----------------------|--------------|-----------------|-------------------|--------|--------|----------|
| Decise      | 0/20/2011  | Service Deserves to | (Non blanks)     |            | Const Curvel  | through the sh     | op, first Fetch the  | data for     | all docume      | nt types for t    | he     | 26     | 00.04.84 |
| Racine      | 9/29/2011  | Service Document    | Inventory Adjust | tment      | Coast Guard   | با م ما با با به م |                      | I            |                 |                   |        | 26     | 98.04 %  |
| Racine      | 6/14/2011  | Service Document    | Inventory Transf | ter        | Coast Guard   | desired time fi    | rame – in this case  | , last fisca | ai year.        |                   |        | ,26    | 98.04 %  |
| Racine      | 2/2/2011   | POS Document        | POS Document     |            | Cash Custome  |                    |                      |              |                 |                   |        | .21    | 90.31 %  |
| Racine      | 12/15/2011 | Service Document    | Service Documen  | nt 📃       | Coast Guard   | Click on the ico   | on in the top right  | corner of    | f the Docun     | nent Type col     | umn    | .25    | 89.29 %  |
| Racine      | 9/29/2011  | POS Document        | Wholegood POS    | Document   | Cash Custome  |                    |                      |              | <u> </u>        |                   | -      | .50    | 78.04 %  |
| Racine      | 9/29/2011  | POS Document        |                  | //.        | Cash Custome  | to produce the     | s drop down and c    | lick on th   | le Custom r     | nenu option.      |        | .36    | 78.04 %  |
| Racine      | 9/29/2011  | POS Document        | 1404             | NAV        | Cash Custome  |                    |                      |              |                 |                   |        | .14    | 78.04 %  |
| Racine      | 1/19/2011  | POS Document        | 870              | CAS        | Cash Custome  | See next page.     |                      |              |                 |                   |        | .96    | 67.25 %  |
| Racine      | 1/19/2011  | POS Document        | 869              | CAS        | Cash Custome  |                    |                      |              |                 |                   |        | .96    | 67.25 %  |
| Racine      | 2/25/2011  | POS Document        | 909              | CAS        | COLPRON2      |                    |                      |              |                 |                   |        | .73    | 57.94 %  |
| Racine      | 11/9/2011  | POS Document        | 1467             | NAV        | Cash Custome  |                    |                      |              |                 |                   |        | .00    | 53.33 %  |
| San Antonio | 10/14/2011 | POS Document        | 49               | AGC        | Debra Waddle  |                    |                      |              |                 |                   |        | .00    | 50.00 %  |
| Racine      | 10/13/2011 | Service Document    | 10311            | AGC        | Cash Customer |                    | 72570024-AGC         | -1.00        | -0.01 OBSC      | LETE: 0.02        | . 0    | .01    | 50.00 %  |
| Racine      | 8/23/2011  | POS Document        | 1249             | CAS        | Cash Customer |                    | 06403260-198         | -5.00        | -750.00 MOUN    | ITING 1,500.00    | 750    | .00    | 50.00 %  |
| San Antonio | 7/26/2011  | POS Document        | 42               | AGC        | Cash Customer |                    | TEST1-261            | -50.00       | -5,000.00 TEST  | PART 1 10,000.00  | 5,000  | .00    | 50.00 %  |
| Racine      | 6/21/2011  | POS Document        | 1154             | CAS        | Coast Guard   | TEAGUE, DALE       | 00400530-198         | -2.00        | -142.28 GEAR    | 284.56            | 142    | .28    | 50.00 %  |
| Racine      | 6/15/2011  | POS Document        | 1170             | TIS        | Morris Custer |                    | 189427M92-080        | 5.00         | 85.09 PUMP      | CNTR164.00        | -78    | .91    | 48.12 %  |
| Racine      | 5/23/2011  | POS Document        | 1131             | TIS        | Cash Customer |                    | 189427M92-080        | -489.00      | -8,322.19 PUMP  | CNTR 16,039.20    | 7,717  | .01    | 48.11 %  |
| Racine      | 5/12/2011  | POS Document        | 1108             | TIS        | Cash Customer |                    | 189427M92-080        | -1.00        | -17.02 PUMP     | CNTR 32.80        | 15     | .78    | 48.11 %  |
| Racine      | 8/23/2011  | POS Document        | 1249             | CAS        | Cash Customer |                    | 236388A1R-198        | -20.00       | -12,655.66 BRAK | E ASSY. 24,086.40 | 11,430 | .74    | 47.46 %  |
| Racine      | 9/16/2011  | Service Document    | 10279            | CAS        | Z BLACK       |                    | 87657-198            | -1.00        | -2.81 BOLT      | 5.25              | 2      | .44    | 46.48 %  |
| Racine      | 9/7/2011   | POS Document        | 1326             | CAS        | Coast Guard   | TEAGUE, DALE       | 87657-198            | -1.00        | -2.81 BOLT      | 5.25              | 2      | .44    | 46.48 %  |
|             | 8/26/2011  | POS Document        | 1275             | CAS        | Coast Guard   | TEAGUE, DALE       | 87524858-198         | -1.00        | -524.74 CONT    | ROL 977.85        | 453    | .11    | 46.34 %  |
| Racine      |            |                     |                  |            |               |                    |                      |              |                 |                   |        |        |          |

| User: dal | e | F                  | Role: Administ | trator              | Workstation: DALE-PC | 4                    | 😔 Server: V3Test   | Database: Win      | NetStarApp Key Stroke Entry |
|-----------|---|--------------------|----------------|---------------------|----------------------|----------------------|--------------------|--------------------|-----------------------------|
|           |   | » 🚫 Inbox - Micros | oft O          | Course Outline.docx | inventory Count.do   | 🔄 Where Can I See Wh | RIMSS.WinNetStar v | RIMSS.WinNetStar v | < 闷 🛃 👘 🖓 🕪 7:28 AM         |

## RIMSS.WinNetStar v7.0.0.750 Enterprise: The Enterprise Company:CSS Enterprises (222) Location: Racine (223)

| ation         | Docume          | nt Type              | Price Bool | ¢ OFI           | м          | Item #      | •        | Item Description | Name              | weak upon     | D-Cdr      | -14-2               |                   |              |                           |  |
|---------------|-----------------|----------------------|------------|-----------------|------------|-------------|----------|------------------|-------------------|---------------|------------|---------------------|-------------------|--------------|---------------------------|--|
|               |                 | П                    |            |                 |            |             |          |                  |                   | With User     | Defined Fi | elds?               |                   |              |                           |  |
|               |                 |                      | 0"         |                 |            |             |          |                  |                   | i res         |            |                     |                   |              |                           |  |
|               | Period          |                      |            |                 |            |             |          |                  | Custo             | om Date Range | •          |                     |                   |              |                           |  |
| Last Fiscal   | Year            | Fi                   | om: 1/1/20 | 011             | To: 12     | /31/2011    | *        | Fetch            |                   |               |            |                     |                   |              |                           |  |
|               |                 |                      |            |                 |            |             |          |                  |                   |               |            |                     |                   |              |                           |  |
| n n anh ma ha | adar bara ta ar | euro huu there to eu | h mar      |                 |            |             |          |                  |                   |               |            |                     |                   |              |                           |  |
| g a column ne | ader nere to gr | oup by that co       | lumn       |                 |            |             |          |                  | -                 |               | _          |                     |                   | -            |                           |  |
| Location      | Date            | Document T           | ype Y      | Document<br>No. | Price Book | Name        |          | Salesman         | Reference         | Quantity      | Cost       | Item<br>Description | Revenue<br>Amount | Gross Profit | Margin $\bigtriangledown$ |  |
|               |                 |                      |            |                 |            |             |          |                  |                   |               |            |                     |                   |              |                           |  |
| Racine        | 9/29/2011       | Service Doc          | ument      | 10183           | FNH        | Coast Guard |          | TEAGUE, DALE     | 132000190706-624  | -1.00         | 293        | 3.74 FILTER, AIR    | 15,000.00         | 14,706.26    | 98.04 %                   |  |
| Racine        | 6/14/2011       | Service Doc          | ument      | 10240           | FNH        | Coast Guard | Custom   | AutoFilter       |                   |               | × -293     | 3.74 FILTER, AIR    | 15,000.00         | 14,706.26    | 98.04 %                   |  |
| Racine        | 2/2/2011        | POS Docume           | ent        | 881             | ACE        | Cash Custor | Chow     | we where         |                   |               | -          | 9.79 Bolt           | 101.00            | 91.21        | 90.31 %                   |  |
| Racine        | 12/15/2011      | Service Doc          | ument      | 10336           | KUB        | Coast Guard | Docur    | ment Type        |                   |               | -          | 0.03 TIRE ASSY      | 0.28              | 0.25         | 89.29 %                   |  |
| Racine        | 9/29/2011       | POS Docume           | ent        | 1406            | NAV        | Cash Custor | Doca     |                  |                   |               | -307       | 7.50 LILLEY TES     | 1,400.00          | 1,092.50     | 78.04 %                   |  |
| Racine        | 9/29/2011       | POS Docume           | ent        | 1405            | NAV        | Cash Custor | equa     | ls               | Service Docur     | hent          | -219       |                     | 1,000.00          | 780.36       | 78.04 %                   |  |
| Racine        | 9/29/2011       | POS Docume           | ent        | 1404            | NAV        | Cash Custor |          | And <i>Or</i>    |                   |               | -87        | 7.86 LILLEY TES     | 400.00            | 312.14       | 78.04 %                   |  |
| Racine        | 1/19/2011       | POS Docume           | ent        | 870             | CAS        | Cash Custor | equa     | ls 🛛             | POS Documer       | t             | -54        | 1.04 NOZZLE, LU     | 165.00            | 110.96       | 67.25 %                   |  |
| Racine        | 1/19/2011       | POS Docume           | ent        | 869             | CAS        | Cash Custor |          |                  | [                 |               | -54        | 1.04 NOZZLE, LU     | 165.00            | 110.96       | 67.25 %                   |  |
| Racine        | 2/25/2011       | POS Docume           | ent        | 909             | CAS        | COLPRON2    |          |                  | OK                | Cancel        | -(         | 0.53 NUT, SPECIAL   | 1.26              | 0.73         | 57.94 %                   |  |
| Racine        | 11/9/2011       | POS Docume           | ent        | 1467            | NAV        | Cash Custor | <u> </u> |                  |                   |               | -70        | 0.00 test part      | 150.00            | 80.00        | 53.33 %                   |  |
| San Antonio   | 10/14/2011      | POS Docume           | ent        | 49              | AGC        | Debra Wadd  | lle      |                  | TEST3-261         | -5.00         | -500       | 0.00 TEST PART 3    | 1,000.00          | 500.00       | 50.00 %                   |  |
| Racine        | 10/13/2011      | Service Doc          | ument      | 10311           | AGC        | q           |          |                  |                   | C11.          |            |                     |                   |              | 50.00 %                   |  |
| Racine        | 8/23/2011       | POS Docume           | ent        | 1249            | CAS        | d Use       | the Ci   | ustom AutoFilt   | er to create      | e a filtere   | d list o   | f Service D         | ocument           | s or         | 50.00 %                   |  |
| San Antonio   | 7/26/2011       | POS Docume           | ent        | 42              | AGC        | POS         | Docu     | ments as seen    | above. Clie       | k on OK t     | to appl    | y the filter        | and you           | r report     | 50.00 %                   |  |
| Racine        | 6/21/2011       | POS Docume           | ent        | 1154            | CAS        |             | dical    | ave all invente  | ny Itom calc      | c for the     | shon a     | nd Darte C          | ountor fo         | vr tho       | 50.00 %                   |  |
| Racine        | 6/15/2011       | POS Docume           | ent        | 1170            | TIS        | I HOW       | uispie   | ays an invento   | iy item sale      | s ior the     |            | nu Parts C          |                   | n the        | 48.12 %                   |  |
| kacine        | 5/23/2011       | POS Docume           | ent        | 1131            | 115        | မှိ requ    | lested   | time period.     |                   |               |            |                     |                   |              | 48.11%                    |  |
| Racine        | 9/22/2011       | POS Docume           | ent<br>vot | 1108            | 115        | 1           |          |                  | 772.700 8 411 410 |               |            |                     | 14 1101           | 1            | 48.11 %                   |  |
|               | 0/25/2011       | POS Docume           | mont       | 10270           | CAS        |             | ner      |                  | 230388A1K-198     | -20.00        | -12,655    | 0.00 BRAKE ASSY.    | 24,086.40         | 11,430.74    | 47.40 %                   |  |
|               | 9/10/2011       | POS Docume           | aneni      | 1275            | CAS        | Coast Guard |          |                  | 87657-198         | -1.00         | · ·        |                     | 5.25              | 2.44         | 46.49.9/                  |  |
|               | 5/7/2011        |                      |            | 1526            | CA3        |             |          | TLAGUE, DALE     | 57637-196         | -1.00         |            |                     | 5.25              | 2.44         | 10,40 %                   |  |
|               |                 |                      |            |                 |            |             |          |                  |                   |               |            |                     | 4,039,681.47      | 410,802.87   |                           |  |

| er: ua | ale                     | Kole: Admin | Istrator              | Workstation: DALE-PC |                    | <b>1</b> 3 | Server: Vollesc    |           | Database: winiv | recourtainapp | Veh.  | Stroke Entry | _    |
|--------|-------------------------|-------------|-----------------------|----------------------|--------------------|------------|--------------------|-----------|-----------------|---------------|-------|--------------|------|
|        | 📃 🔄 🚫 🐣 💽 Inbox - Micro | osoft O     | 🔟 Course Outline.docx | Inventory Count.do   | Where Can I See Wh |            | RIMSS.WinNetStar v | 🔅 RIMSS.V | VinNetStar v    |               | < 🐼 🛃 | 1 🔶 📢 👖      | 33 A |

\_ 0 ×